### Il foglio elettronico: Excel Riferimenti assoluti, relativi e misti

#### Laboratorio di Informatica

Corso di Laurea triennale in Biologia

Dott. Fabio Aiolli (*aiolli@math.unipd.it*) Dott.ssa Elisa Caniato (*ecaniato@gmail.com*)

Anno accademico 2007-2008

## Sommario

- Riferimenti
  - relativi
  - assoluti
  - misti
  - considerazioni
- Esercizi

## Riferimenti

#### • Le celle in una formula hanno dei riferimenti

- indicano dove andare a prendere i valori
  - rispetto la riga
  - rispetto la colonna
- Riferimenti di tre tipi
  - relativi
    - risolti in funzione della cella considerata
    - colonna e riga dipendono dalla cella considerata
    - colonna e riga variano da cella a cella
  - assoluti
    - colonna e riga indipendenti dalla cella considerata
    - colonna e riga non variano da cella a cella
  - misti
    - combinazione di riferimenti assoluti e relativi
      - riga assoluta (indipendente) e colonna relativa (dipendente)
      - riga relativa (dipendente) e colonna assoluta (indipendente)

Riferimenti

Η

### • Esempio

- -G12 = G10 + G11
  - prendi il contenuto della cella
    - nella stessa colonna (G)
    - due righe sopra (10)
  - prendi il contenuto della cella
    - nella stessa colonna (G)
    - una riga sopra (11)
- quali celle coinvolte se la formula in *G12* fosse trascinata in *G13*?

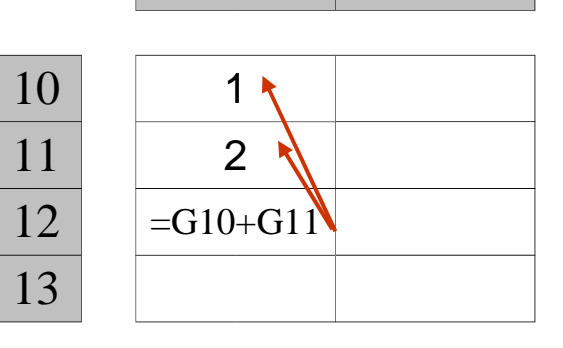

G

Riferimenti

#### • Esempio

- -G13 = G11 + G12
  - prendi il contenuto della cella
    - nella stessa colonna (G)
    - due righe sopra (11)
  - prendi il contenuto della cella
    - nella stessa colonna (G)
    - una riga sopra (12)
- quali celle coinvolte se la formula in *G12* fosse trascinata in *H12*?

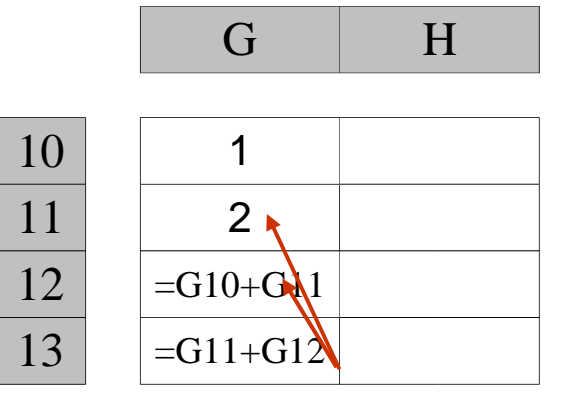

Riferimenti

### • Esempio

- -H12 = H10 + H11
  - prendi il contenuto della cella
    - nella stessa colonna (H)
    - due righe sopra (10)
  - prendi il contenuto della cella
    - nella stessa colonna (H)
    - una riga sopra (11)
- quali celle coinvolte se la formula in *H12* fosse trascinata in *H13*?

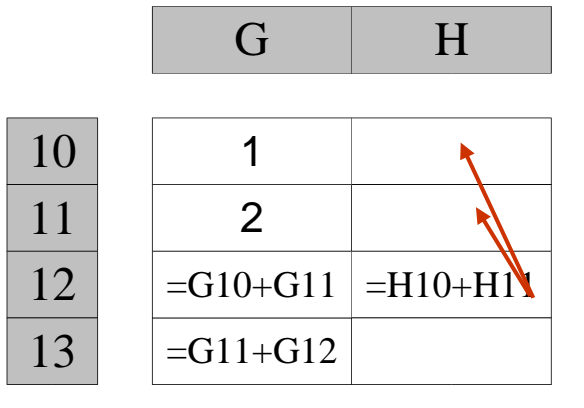

Riferimenti

### • Esempio

- -H13 = H11 + H12
  - prendi il contenuto della cella
    - nella stessa colonna (H)
    - due righe sopra (11)
  - prendi il contenuto della cella
    - nella stessa colonna (H)
    - una riga sopra (12)

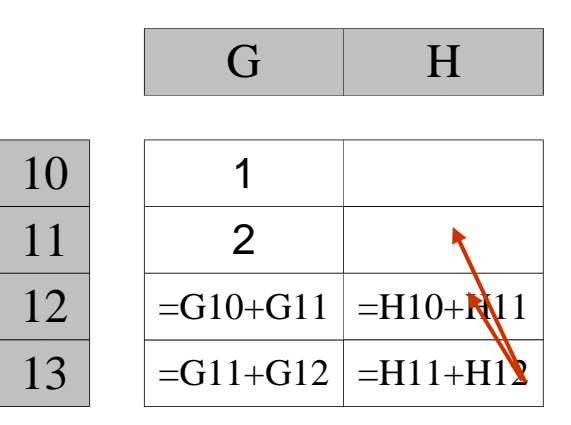

# Riferimenti assoluti

Riferimenti

Η

### • Esempio

-G12 = G10 + G11

- prendi il contenuto della cella G10
- prendi il contenuto della cella G11

| 0  | 1                |
|----|------------------|
| 1  | 2                |
| 12 | =\$G\$10+\$G\$11 |
| 13 |                  |

G

# – quali celle coinvolte se la formula in *G12* fosse trascinata in *G13*?

# Riferimenti assoluti

Riferimenti

Η

### • Esempio

-G13 = G13 = G10 + G11

- prendi il contenuto della cella G10
- prendi il contenuto della cella G11

| 10 | 1                |
|----|------------------|
| 11 |                  |
| 17 | -\$G\$10+\$G\$11 |
| 12 | -\$G\$10+\$G\$11 |
| 13 | =\$G\$10+\$G\$11 |

G

# – quali celle coinvolte se la formula in *G12* fosse trascinata in *H12* e *H13*?

# Riferimenti assoluti

### • Esempio

-H12 = G10 + G11

- prendi il contenuto della cella G10
- prendi il contenuto della cella G11
- -H13 = G\$10 + G\$11
  - prendi il contenuto della cella G10
  - prendi il contenuto della cella G11

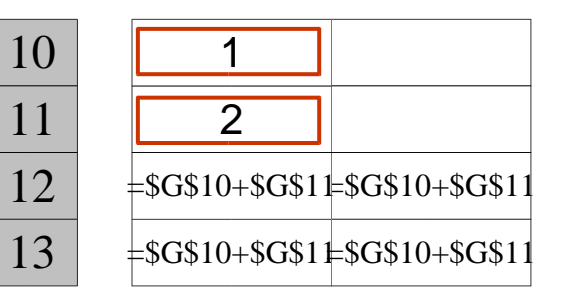

Η

G

Riferimenti

- Esempio: colonna assoluta, riga relativa
  - -G12 = \$G10 + \$G11
    - prendi il contenuto
      - nella colonna G
      - due righe sopra (10)
    - prendi il contenuto
      - nella colonna G
      - una riga sopra (11)
  - quali celle coinvolte se la formula in *G12* fosse trascinata in *G13*?

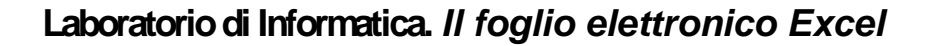

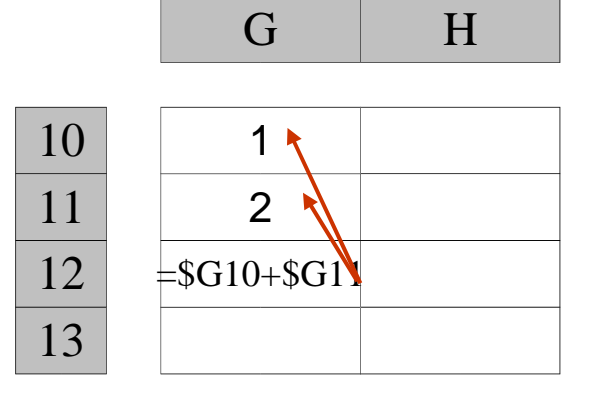

Riferimenti

### • Esempio: colonna assoluta, riga relativa

- -G13 = \$G11 + \$G12
  - prendi il contenuto
    - nella colonna G
    - due righe sopra (11)
  - prendi il contenuto
    - nella colonna G
    - una riga sopra (12)
- quali celle coinvolte se la formula in *G12* fosse trascinata in *H12*?

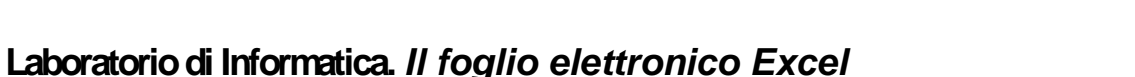

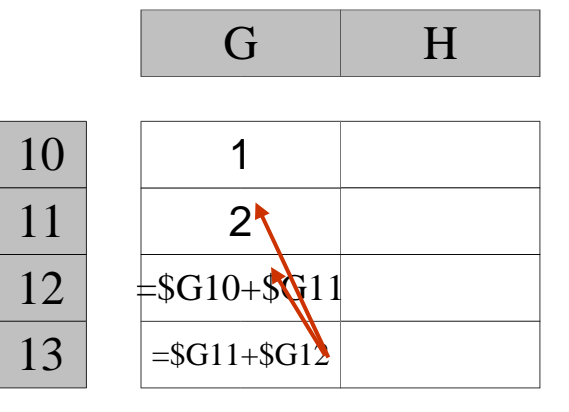

Riferimenti

### • Esempio: colonna assoluta, riga relativa

- -H12 = \$G10 + \$G11
  - prendi il contenuto
    - nella colonna G
    - due righe sopra (10)
  - prendi il contenuto
    - nella colonna G
    - una riga sopra (11)

#### – quali celle coinvolte se la formula in H12 fosse trascinata in H13?

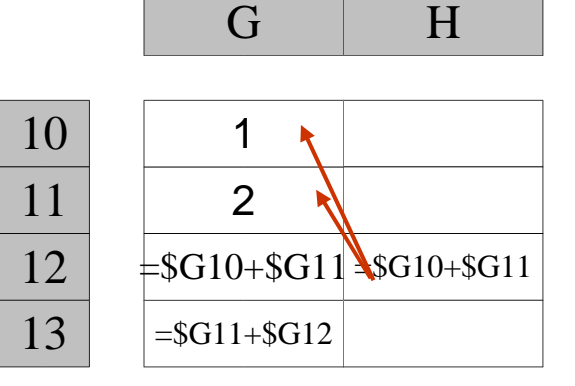

Riferimenti

#### • Esempio: colonna assoluta, riga relativa

- -H13 = \$G11 + \$G12
  - prendi il contenuto
    - nella colonna G
    - due righe sopra (11)
  - prendi il contenuto
    - nella colonna G
    - una riga sopra (12)

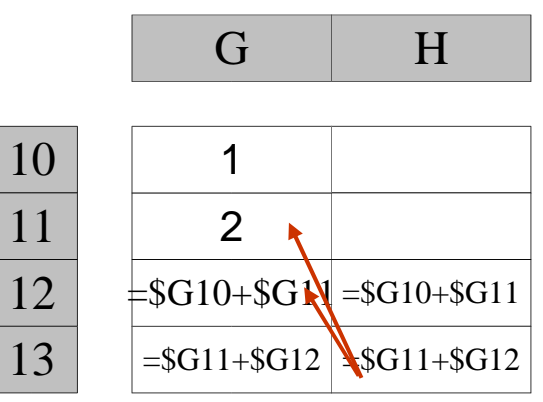

Riferimenti

### • Esempio: colonna relativa, riga assoluta

- -G12 = G\$10 + G\$11
  - prendi il contenuto
    - nella stessa colonna (G)
    - alla riga 10
  - prendi il contenuto
    - nella stessa colonna (G)
    - alla riga 11

– quali celle coinvolte se la formula in *G12* fosse trascinata in *G13*?

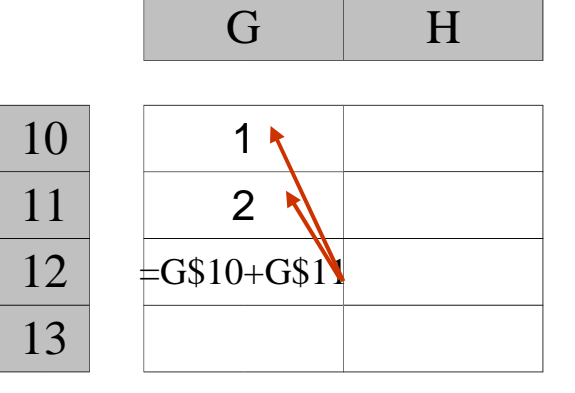

Riferimenti

### • Esempio: colonna relativa, riga assoluta

- -G13 = G\$10 + G\$11
  - prendi il contenuto
    - nella stessa colonna (G)
    - alla riga 10
  - prendi il contenuto
    - nella stessa colonna (G)
    - alla riga 11

– quali celle coinvolte se la formula in *G12* fosse trascinata in *H12*?

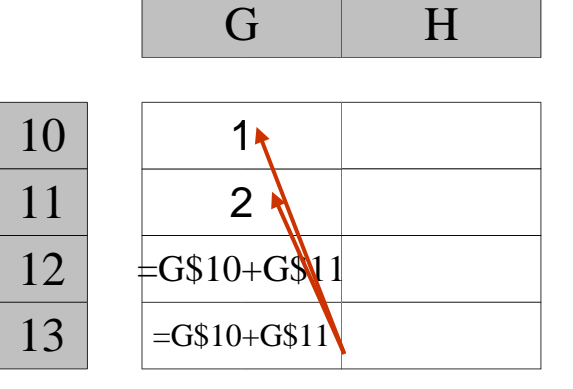

Riferimenti

### • Esempio: colonna relativa, riga assoluta

-H12 = H\$10 + H\$11

- prendi il contenuto
  - nella stessa colonna (H)
  - alla riga 10
- prendi il contenuto
  - nella stessa colonna (H)
  - alla riga 11

– quali celle coinvolte se la formula in *H12* fosse trascinata in *H13*?

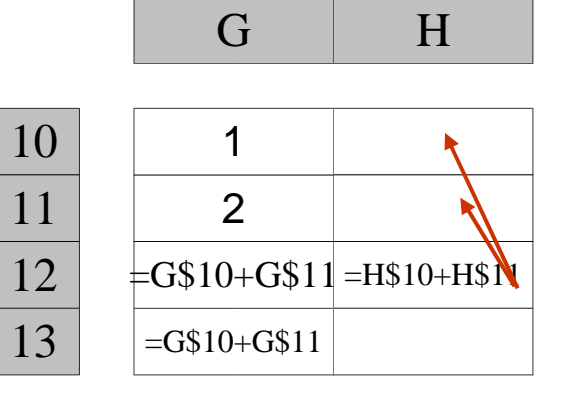

Riferimenti

### • Esempio: colonna relativa, riga assoluta

-H13 = H\$10 + H\$11

- prendi il contenuto
  - nella stessa colonna (H)
  - alla riga 10
- prendi il contenuto
  - nella stessa colonna (H)
  - alla riga 11

– quali celle coinvolte se la formula in *H12* fosse trascinata in *H13*?

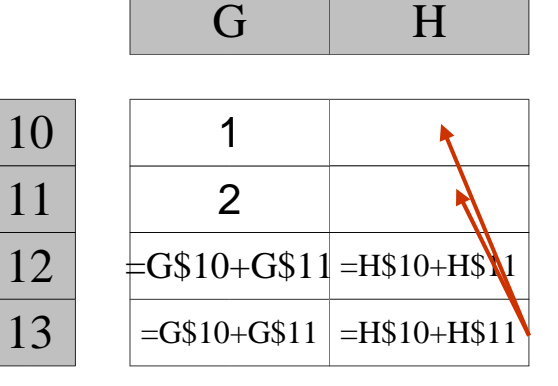

Riferimenti

- Ogni cella della formula ha il proprio riferimento
- In una formula si possono trovare varie combinazioni di riferimenti
- Esempi
  - G12 = G10 + G11
  - G12 = G12 + G11
  - G12 = G\$10 + \$G11
  - G12 = G10 + G\$11
  - etc...

Riferimenti

#### • Esempio

-G12 = G12 = G12 + G11

- prendi il contenuto della cella G10
- prendi il contenuto
  - nella stessa colonna (G)

– alla riga 11 – quali celle coinvolte se la formula in G12 fosse trascinata in G13?

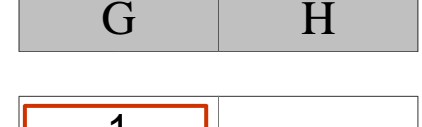

20/36

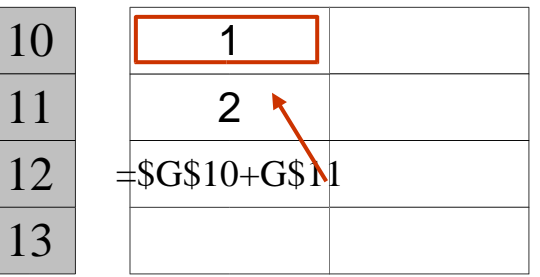

Riferimenti

#### • Esempio

-G13 = G13 = G10 + G11

- prendi il contenuto della cella G10
- prendi il contenuto
  - nella stessa colonna (G)
  - alla riga 11

– quali celle coinvolte se la formula in *G12* fosse trascinata in *H12*?

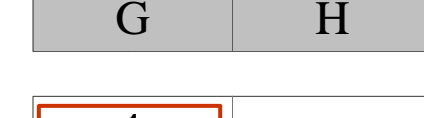

Riferimenti

#### • Esempio

-H12 = G10 + H11

- prendi il contenuto della cella G10
- prendi il contenuto
  - nella stessa colonna (H)
  - alla riga 11

– quali celle coinvolte se la formula in *H12* fosse trascinata in *H13*?

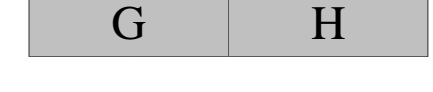

#### Riferimenti

Η

### • Esempio

-H13 = G\$10 + H\$11

- prendi il contenuto della cella G10
- prendi il contenuto
  - nella stessa colonna (H)
  - alla riga 11

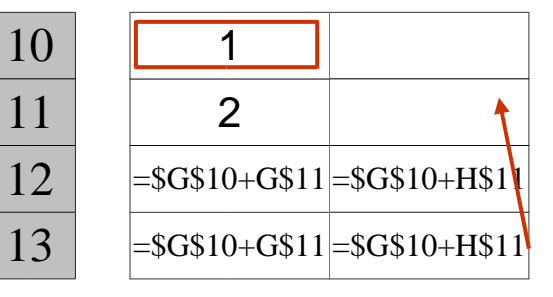

G

• Costruire la tabella

- 10 oggetti: Oggetto1,... Oggetto10
  - scriverli in colonna
- ognuno 4 tipi diversi: Tipo1, ..., Tipo4
  - scriverli in riga
- $cella_{Oggettoi/Tipoj} = i$
- riportare
  - cornici
  - colori
  - allineamenti

|         |           | PRIMA: valori originali |       |       |       |  |  |  |  |  |
|---------|-----------|-------------------------|-------|-------|-------|--|--|--|--|--|
|         |           |                         | TIPI  |       |       |  |  |  |  |  |
|         | Quantità  | Tipo1                   | Tipo2 | Tipo3 | Tipo4 |  |  |  |  |  |
|         | Oggetto1  | 1                       | 1     | 1     | 1     |  |  |  |  |  |
|         | Oggetto2  | 2                       | 2     | 2     | 2     |  |  |  |  |  |
|         | Oggetto3  | 3                       | 3     | 3     | 3     |  |  |  |  |  |
| E       | Oggetto4  | 4                       | 4     | 4     | 4     |  |  |  |  |  |
| E       | Oggetto5  | 5                       | 5     | 5     | 5     |  |  |  |  |  |
| U<br>ZD | Oggetto6  | 6                       | 6     | 6     | 6     |  |  |  |  |  |
| 8       | Oggetto7  | 7                       | 7     | 7     | 7     |  |  |  |  |  |
|         | Oggetto8  | 8                       | 8     | 8     | 8     |  |  |  |  |  |
|         | Oggetto9  | 9                       | 9     | 9     | Ş     |  |  |  |  |  |
|         | Oggetto10 | 10                      | 10    | 10    | 10    |  |  |  |  |  |

#### • Costruire la nuova tabella

- le nuove celle ottenute dalle precedenti sommando 4
  - usare gli opportuni riferimenti
  - completare colori, cornici e stile
  - salvare il lavoro
  - dare un nome al foglio
- creare una nuova tabella
  - mantenere l'originale
- ogni cella della nuova tabella
  è legata alla corrispondente cella
  nella vecchia

|       | DOPO: cor | n somma |       |  |  |  |  |  |  |
|-------|-----------|---------|-------|--|--|--|--|--|--|
| TIPI  |           |         |       |  |  |  |  |  |  |
| Tipo1 | Tipo2     | Tipo3   | Tipo4 |  |  |  |  |  |  |
| 5     | 5         | 5       | E     |  |  |  |  |  |  |
| 6     | 6         | 6       | 6     |  |  |  |  |  |  |
| 7     | 7         | 7       | 7     |  |  |  |  |  |  |
| 8     | 8         | 8       | 8     |  |  |  |  |  |  |
| 9     | 9         | 9       | 9     |  |  |  |  |  |  |
| 10    | 10        | 10      | 10    |  |  |  |  |  |  |
| 11    | 11        | 11      | 11    |  |  |  |  |  |  |
| 12    | 12        | 12      | 12    |  |  |  |  |  |  |
| 13    | 13        | 13      | 13    |  |  |  |  |  |  |
| 14    | 14        | 14      | 14    |  |  |  |  |  |  |

Esercizi

• Soluzione

- scrivere in una cella il valore 4
  - *C*5 = 4
- scrivere la formula in una cella della nuova tabella
  - cella in alto a sinistra, relativa ad Oggetto1/Tipo1
    - =+D11+C\$5
    - celle vecchia tabella con riferimento relativo
      - » si devono aggiornare quando si trascina
    - cella con il valore 4 con riferimento assoluto
      - » non deve cambiare trascinando
- selezionare la formula inserita
- trascinarla in tutta l'area della nuova tabella
- se formula e riferimenti corretti
  - cambiando il valore 4
    - automaticamente si aggiornano i valori su tutta la nuova tabella
  - cambiando un valore della vecchia tabella
    - automaticamente si aggiorna il corrispondente valore della nuova

#### • Soluzione

|    | A | В         | C         | D     | E            | F           | G     | Н     | ŧ.        | J       | K     | L |
|----|---|-----------|-----------|-------|--------------|-------------|-------|-------|-----------|---------|-------|---|
| 1  |   |           |           |       |              |             |       |       |           |         |       |   |
| 2  |   |           |           |       |              | QUANTITA'   |       |       |           |         |       |   |
| 3  |   |           |           |       |              |             |       |       |           |         |       |   |
| 4  |   |           |           |       |              |             |       |       |           |         |       |   |
|    |   | Valore da |           |       |              |             |       |       |           |         |       |   |
| 5  |   | sommare   | 4         |       |              |             | 1     |       |           |         |       |   |
| 6  |   |           | -         |       |              |             |       |       |           |         |       |   |
| 7  |   |           |           |       |              |             | 1     |       |           |         |       |   |
| 8  |   |           |           |       | PRIMA: valor | i originali |       | 3     | DOPO: cor | n somma |       |   |
| 9  |   |           |           |       | TIP          | I           |       |       | TH        | PI      |       |   |
| 10 |   |           | Quantità  | Tipo1 | Tipo2        | Tipo3       | Tipo4 | Tipo1 | Tipo2     | Tipo3   | Tipo4 |   |
| 11 |   |           | Oggetto1  | 1     | 1            | 1           | 1     | 5     | 5         | 5       | 5     |   |
| 12 |   |           | Oggetto2  | 2     | 2            | 2           | 2     | 6     | 6         | 6       | 6     |   |
| 13 |   |           | Oggetto3  | 3     | 3            | 3           | 3     | 7     | 7         | 7       | 7     |   |
| 14 |   |           | Oggetto4  | 4     | 4            | 4           | 4     | 8     | 8         | 8       | 8     |   |
| 15 |   | E         | Oggetto5  | 5     | 5            | 5           | 5     | 9     | 9         | 9       | 9     |   |
| 16 |   | U.S.      | Oggetto6  | 6     | 6            | 6           | 6     | 10    | 10        | 10      | 10    |   |
| 17 |   | 1 8       | Oggetto7  | 7     | 7            | 7           | 7     | 11    | 11        | 11      | 11    |   |
| 18 |   |           | Oggetto8  | 8     | 8            | 8           | 8     | 12    | 12        | 12      | 12    |   |
| 19 |   |           | Oggetto9  | 9     | 9            | 9           | 9     | 13    | 13        | 13      | 13    |   |
| 20 |   |           | Oggetto10 | 10    | 10           | 10          | 10    | 14    | 14        | 14      | 14    |   |
| 21 |   |           | 0.801892  |       |              |             |       |       |           |         |       |   |
| 22 |   |           |           |       |              |             |       |       |           |         |       |   |
| 23 |   |           |           |       |              |             |       |       |           |         |       |   |
| 24 |   |           |           |       |              |             |       |       |           |         |       |   |

Laboratorio di Informatica. Il foglio elettronico Excel

#### • Soluzione

|    | A | В         | C         | D     | E         | F        | G     | Н            | Î            | J            | K            | L |
|----|---|-----------|-----------|-------|-----------|----------|-------|--------------|--------------|--------------|--------------|---|
| 1  |   |           |           |       |           |          |       |              |              |              |              |   |
| 2  |   |           |           |       |           |          | QUA   | NTITA'       |              |              |              |   |
| 3  |   |           |           |       |           |          |       |              |              |              |              |   |
| 4  |   |           |           |       |           |          |       |              |              |              |              |   |
|    |   | Valore da |           |       |           |          |       |              |              |              |              |   |
| 5  |   | sommare   | 4         |       |           |          |       |              |              |              |              |   |
| 6  |   |           |           |       |           |          |       |              |              |              |              |   |
| 7  |   |           |           |       |           |          |       |              |              |              |              |   |
| 8  |   |           |           | PRIM  | IA: val   | ori orig | inali |              | DOPO: co     | n somma      |              |   |
| 9  |   |           |           |       | TIPI TIPI |          |       |              |              |              |              |   |
| 10 |   |           | Quantità  | Tipo1 | Tipo2     | Tipo3    | Tipo4 | Tipo1        | Tipo2        | Tipo3        | Tipo4        |   |
| 11 |   | 3 C       | Oggetto1  | 1     | 1         | া        | 1     | =+D11+\$C\$5 | =+E11+\$C\$5 | =+F11+\$C\$5 | =+G11+\$C\$5 |   |
| 12 |   |           | Oggetto2  | 2     | 2         | 2        | 2     | =+D12+\$C\$5 | =+E12+\$C\$5 | =+F12+\$C\$5 | =+G12+\$C\$5 |   |
| 13 |   |           | Oggetto3  | 3     | 3         | 3        | 3     | =+D13+\$C\$5 | =+E13+\$C\$5 | =+F13+\$C\$5 | =+G13+\$C\$5 |   |
| 14 |   | E         | Oggetto4  | 4     | 4         | 4        | 4     | =+D14+\$C\$5 | =+E14+\$C\$5 | =+F14+\$C\$5 | =+G14+\$C\$5 |   |
| 15 |   | E         | Oggetto5  | 5     | 5         | 5        | 5     | =+D15+\$C\$5 | =+E15+\$C\$5 | =+F15+\$C\$5 | =+G15+\$C\$5 |   |
| 16 |   | U D       | Oggetto6  | 6     | 6         | 6        | 6     | =+D16+\$C\$5 | =+E16+\$C\$5 | =+F16+\$C\$5 | =+G16+\$C\$5 |   |
| 17 |   | 8         | Oggetto7  | 7     | 7         | 7        | 7     | =+D17+\$C\$5 | =+E17+\$C\$5 | =+F17+\$C\$5 | =+G17+\$C\$5 |   |
| 18 |   | 5.2       | Oggetto8  | 8     | 8         | 8        | 8     | =+D18+\$C\$5 | =+E18+\$C\$5 | =+F18+\$C\$5 | =+G18+\$C\$5 |   |
| 19 |   |           | Oggetto9  | 9     | 9         | 9        | 9     | =+D19+\$C\$5 | =+E19+\$C\$5 | =+F19+\$C\$5 | =+G19+\$C\$5 |   |
| 20 |   |           | Oggetto10 | 10    | 10        | 10       | 10    | =+D20+\$C\$5 | =+E20+\$C\$5 | =+F20+\$C\$5 | =+G20+\$C\$5 |   |
| 21 |   |           |           |       |           |          |       |              |              |              |              |   |
| 22 |   |           |           |       |           |          |       |              |              |              |              |   |
| 23 |   |           |           |       |           |          |       |              |              |              |              |   |

Laboratorio di Informatica. Il foglio elettronico Excel

#### Esercizio 2 Esercizi

#### • Costruire la tabella

- nel foglio2
  - cambiare il nome
- come per l'esercizio 1

#### • Creare una nuova tabella

- sconto per ogni tipo
  - $Tipoi \rightarrow \text{sconto} (i*10)\%$
  - Esempio
    - Tipo1 $\rightarrow$  sconto 10%
- ogni cella contiene lo sconto
- usare riferimenti

| • •                 | - E | 0,0 | 1,2 |  |
|---------------------|-----|-----|-----|--|
| tiene lo sconto     |     | 0,7 | 1,4 |  |
| . •                 | 1   | 0,8 | 1,6 |  |
| ntı                 | t)  | 0,9 | 1,8 |  |
|                     | E)  | 1   | 2   |  |
| o elettronico Excel |     |     |     |  |

|   |       | Sco   | nti   |       |  |  |  |  |  |  |  |
|---|-------|-------|-------|-------|--|--|--|--|--|--|--|
|   |       | TIPI  |       |       |  |  |  |  |  |  |  |
| I | Tipo1 | Tipo2 | ТіроЗ | Tipo4 |  |  |  |  |  |  |  |
| T | 0,1   | 0,2   | 0,3   | 0,4   |  |  |  |  |  |  |  |
| 1 | 0,2   | 0,4   | 0,6   | 0,8   |  |  |  |  |  |  |  |
|   | 0,3   | 0,6   | 0,9   | 1,2   |  |  |  |  |  |  |  |
|   | 0,4   | 0,8   | 1,2   | 1,6   |  |  |  |  |  |  |  |
|   | 0,5   | 1     | 1,5   | 2     |  |  |  |  |  |  |  |
| i | 0,6   | 1,2   | 1,8   | 2,4   |  |  |  |  |  |  |  |
| 1 | 0,7   | 1,4   | 2,1   | 2,8   |  |  |  |  |  |  |  |
|   | 0,8   | 1,6   | 2,4   | 3,2   |  |  |  |  |  |  |  |
|   | 0,9   | 1,8   | 2,7   | 3,6   |  |  |  |  |  |  |  |
| 1 | 1     | 2     | 3     | 4     |  |  |  |  |  |  |  |

#### • Soluzione

- scrivere sconti sopra le colonne della nuova tabella
  - Esempio
    - *I*5 =10%, *J*5 = 20%, ...
- scrivere formula nella prima cella della nuova tabella
  - =+E12\*I\$5
  - cella con valore della vecchia tabella
    - riferimento relativo
      - » trascinando si deve aggiornare
  - cella con valore sconto
    - riferimento misto
      - » si blocca la riga, altrimenti trascinando verso il basso si perderebbero i valori dello sconto
      - » non si blocca la colonna, perché trascinando si aggiorna la formula
- trascinare la formula su tutto il foglio

Esercizi

#### • Creare una nuova tabella

- per ogni cella calcolare il valore netto
  - valore originale sconto
- usare riferimenti

|       | Paga  | are   |       |  |  |  |  |  |  |  |
|-------|-------|-------|-------|--|--|--|--|--|--|--|
| TIPI  |       |       |       |  |  |  |  |  |  |  |
| Tipo1 | Tipo2 | ТіроЗ | Tipo4 |  |  |  |  |  |  |  |
| 0,9   | 0,8   | 0,7   | 0,6   |  |  |  |  |  |  |  |
| 1,8   | 1,6   | 1,4   | 1,2   |  |  |  |  |  |  |  |
| 2,7   | 2,4   | 2,1   | 1,8   |  |  |  |  |  |  |  |
| 3,6   | 3,2   | 2,8   | 2,4   |  |  |  |  |  |  |  |
| 4,5   | 4     | 3,5   | 3     |  |  |  |  |  |  |  |
| 5,4   | 4,8   | 4,2   | 3,6   |  |  |  |  |  |  |  |
| 6,3   | 5,6   | 4,9   | 4,2   |  |  |  |  |  |  |  |
| 7,2   | 6,4   | 5,6   | 4,8   |  |  |  |  |  |  |  |
| 8,1   | 7,2   | 6,3   | 5,4   |  |  |  |  |  |  |  |
| 9     | 8     | 7     | 6     |  |  |  |  |  |  |  |

- Soluzione
  - scrivere la formula nella prima cella della nuova tabella
    - =+*E12-I12* 
      - riferimenti relativi
        - » si devono aggiornare i valori di entrambe le celle trascinando la formula
  - Trascinare su tutta l'area della tabella

### Esercizio 2 Esercizi

#### • Soluzione

| 2  | В | C    | D         | E     | F          | G          | Н      | 1          | J       | K     | L     | M         | N     | 0     | P     | Q |
|----|---|------|-----------|-------|------------|------------|--------|------------|---------|-------|-------|-----------|-------|-------|-------|---|
| 1  |   |      |           |       |            |            |        |            |         |       |       |           |       |       |       |   |
| 2  |   |      |           |       |            | C          | OSTI-  | SCONTI     | - RISUI | TATI  |       |           |       |       |       |   |
| 3  |   |      |           |       |            |            |        |            |         |       |       |           |       |       |       |   |
| 4  |   |      |           |       |            |            |        |            |         |       | 1     |           |       |       |       |   |
| 5  |   |      |           |       |            |            |        |            |         |       |       |           |       |       |       |   |
| 6  |   |      |           |       |            |            |        |            |         |       |       |           |       |       |       |   |
| 7  |   |      |           |       |            |            | Sconto | 10%        | 20%     | 30%   | 40%   |           |       |       |       |   |
| 8  |   |      |           |       |            |            |        |            |         |       |       |           |       |       |       |   |
| 9  |   |      |           | P     | RIMA: valo | ri origina | di     |            | Sconti  |       |       |           | Paga  | re    |       |   |
| 10 |   |      |           |       | TIPI       |            |        | TIPI       |         |       |       | TIPI      |       |       |       |   |
| 11 |   |      | Quanti    | Tipo1 | Tipo2      | Тіро3      | Tipo4  | Tipo1      | Tipo2   | Tipo3 | Tipo4 | Tipo1     | Tipo2 | Tipo3 | Tipo4 |   |
| 12 |   | 2    | Oggetto1  | 1     | 1          | 1          | 1      | =+E12*I\$7 | 0,2     | 0,3   | 0,4   | =+E12-I12 | 0,8   | 0,7   | 0,6   |   |
| 13 |   |      | Oggetto2  | 2     | 2          | 2          | 2      | 0,2        | 0,4     | 0,6   | 0,8   | 1,8       | 1,6   | 1,4   | 1,2   |   |
| 14 |   | 100  | Oggetto3  | 3     | 3          | 3          | 3      | 0,3        | 0,6     | 0,9   | 1,2   | 2,7       | 2,4   | 2,1   | 1,8   |   |
| 15 |   | E    | Oggetto4  | 4     | 4          | 4          | 4      | 0,4        | 0,8     | 1,2   | 1,6   | 3,6       | 3,2   | 2,8   | 2,4   |   |
| 16 |   | 田田   | Oggetto5  | 5     | 5          | 5          | 5      | 0,5        | 1       | 1,5   | 2     | 4,5       | 4     | 3,5   | 3     |   |
| 17 |   | U Ch | Oggetto6  | 6     | 6          | 6          | 6      | 0,6        | 1,2     | 1,8   | 2,4   | 5,4       | 4,8   | 4,2   | 3,6   |   |
| 18 |   | ŏ    | Oggetto7  | 7     | 7          | 7          | 7      | 0,7        | 1,4     | 2,1   | 2,8   | 6,3       | 5,6   | 4,9   | 4,2   |   |
| 19 |   |      | Oggetto8  | 8     | 8          | 8          | 8      | 0,8        | 1,6     | 2,4   | 3,2   | 7,2       | 6,4   | 5,6   | 4,8   |   |
| 20 |   |      | Oggetto9  | 9     | 9          | 9          | 9      | 0,9        | 1,8     | 2,7   | 3,6   | 8,1       | 7,2   | 6,3   | 5,4   |   |
| 21 |   |      | Oggetto10 | 10    | 10         | 10         | 10     | 1          | 2       | 3     | 4     | 9         | 8     | 7     | 6     |   |
| 22 |   |      | SUCIES 1  |       |            |            |        |            |         |       |       |           |       |       |       |   |
| 23 |   |      |           |       |            |            |        |            |         |       |       |           |       |       |       |   |

Laboratorio di Informatica. Il foglio elettronico Excel

- Sistema di trasformazione di sistema di riferimenti  $km \rightarrow m \rightarrow dm \rightarrow cm$ 
  - in colonna mettere alcuni valori da trasformare
    - 1, 2, 3, 4, 5,...
  - in riga le trasformazioni richieste
    - utilizzare formule e riferimenti opportunamente

• Soluzione

- scrivere i fattori di trasformazione sopra le colonne

• *E*5 = 1000, *E*6 = 10000

- scrivere la formula nella prima cella
  - =\$D9\*E\$5

– della cella con valori dei chilometri si deve bloccare la colonna

– della cella con i fattori di trasformazione bloccare la riga

- trascinare la formula

• Soluzione

|    | A              | В | С | D       | E          | F     | G      | Н | 1 | J | K |  |  |
|----|----------------|---|---|---------|------------|-------|--------|---|---|---|---|--|--|
| 1  |                |   |   |         |            |       |        |   |   |   |   |  |  |
| 2  |                |   |   |         |            |       |        |   |   |   |   |  |  |
| 3  | TRASFORMAZIONI |   |   |         |            |       |        |   |   |   |   |  |  |
| 4  |                |   |   |         |            |       |        |   |   |   |   |  |  |
| 5  |                |   |   | Fattore | 1000       | 10000 | 100000 |   |   |   |   |  |  |
| 6  |                |   |   |         |            |       |        |   |   |   |   |  |  |
| 7  |                |   |   |         |            |       |        |   |   |   |   |  |  |
| 8  |                |   |   | km      | m          | dm    | cm     |   |   |   |   |  |  |
| 9  |                |   |   | 1       | =\$D9*E\$5 | 10000 | 100000 |   |   |   |   |  |  |
| 10 |                |   |   | 2       | 2000       | 20000 | 200000 |   |   |   |   |  |  |
| 11 |                |   |   | 3       | 3000       | 30000 | 300000 |   |   |   |   |  |  |
| 12 |                |   |   | 4       | 4000       | 40000 | 400000 |   |   |   |   |  |  |
| 13 |                |   |   | 5       | 5000       | 50000 | 500000 |   |   |   |   |  |  |
| 14 |                |   |   |         | 2          |       |        |   |   |   |   |  |  |
| 15 |                |   |   |         |            |       |        |   |   |   |   |  |  |
| 16 |                |   |   |         |            |       |        |   |   |   |   |  |  |

Laboratorio di Informatica. Il foglio elettronico Excel